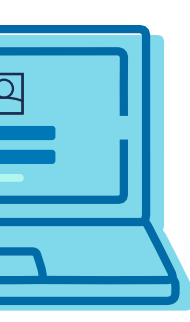

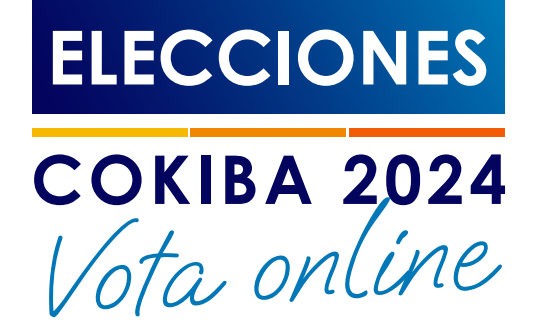

Fecha Elecciones

Del 28/10 (12:00 hrs) al 1/11 (12:00 hrs)

## INSTRUCTIVO PARA MODIFICAR MI CORREO ELECTRÓNICO VINCULADO A AUTOGESTIÓN/MATRÍCULA. (SOLO PARA LOS QUE NO RECUERDAN SU CLAVE).

Para poder votar sin inconvenientes, verificá tus datos personales en Autogestión.

Si recordás tu clave podés modificar tu correo desde autogestión.

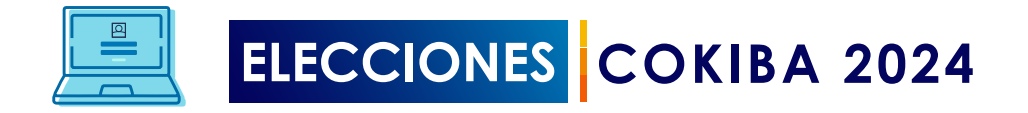

Ingresá a tu panel desde Autogestión CoKiBA (https://autogestion.cokiba.org.ar/web/index.php)

| Login   Colegio de Kine x Q autogestion.cokiba.org.ar/web/index.php                                              | خ رد            |
|----------------------------------------------------------------------------------------------------|-----------------|
| COLEGIO DE KINESIÓLOGOS<br>DE LA PROVINCIA DE BUENOS AIRES                                                       |                 |
|                                                                                                    |                 |
| Inicio de sesión<br>Ingresá tu MATRÍCULA<br>Contraseña                                                           |                 |
| Crear nueva cuenta<br>Solicitar una nueva contraseña<br>Modificar E-mail vinculado a mi cuenta<br>Iniciar Sesion | do a mi cuenta" |
|                                                                                                    |                 |

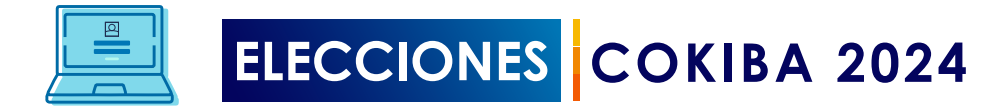

## Completá el formulario con los datos que se solicitan

| Login   Colegio de Kine x                  |                                                                                                    | •                      |
|--------------------------------------------|----------------------------------------------------------------------------------------------------|------------------------|
| ▲ ▶ Q autogestion.cokiba.org.ar/formulario |                                                                                                    | <b>☆</b> C             |
|                                            |                                                                                                    |                        |
|                                            | COKIBA 2024                                                                                                    |                        |
|                                            | ACTUALIZACIÓN DE DATOS PERSONALES                                                                                                    |                        |
|                                            | . 🕼 COLEGIO DE KINESIÓLOGOS                                                                                                    |                        |
|                                            |                                                                                                    |                        |
|                                            | Formulario Actualización de Correo                                                                                                    |                        |
|                                            | Electrónico                                                                                                    |                        |
|                                            | Si querés modificar o actualizar el correo electrónico que figura en tu cuenta de                                                       |                        |
|                                            | Autogestión, completá el siguiente formulario.<br>Si tenés alguna duda o consulta, escribinos a matricula@cokiba.org.ar                 |                        |
|                                            | Completá este formulario SOLO si querés actualizar tu correo electrónico.                                                               |                        |
|                                            | hernan.charreun@cokiba.org.ar Cambiar cuenta                                                                                            |                        |
|                                            | Se registrarán el nombre, la foto y el correo electrónico asociados con tu Cuenta de Google                                             |                        |
|                                            | cuando subas archivos y envíes este formulario                                                                                          |                        |
|                                            | * Indica que la pregunta es obligatoria                                                                                                 |                        |
|                                            | Correo electrónico *                                                                                                    |                        |
|                                            | Degletrar harman elemente Geoletika era ar como el corros electrónico que se insluiró en                                                |                        |
|                                            | mi respuesta                                                                                                    |                        |
|                                            |                                                                                                    |                        |
|                                            | Nombre y Apellido *                                                                                                    |                        |
|                                            | Turesnuesta                                                                                                    |                        |
|                                            | nu respuesta                                                                                                    |                        |
|                                            |                                                                                                    |                        |
|                                            | Matrícula Provincial CoKiBA *                                                                                                    |                        |
|                                            | Tu respuesta                                                                                                    |                        |
|                                            |                                                                                                    |                        |
|                                            | Número de celular *                                                                                                    |                        |
|                                            | Ingrese su número con código de área (sin 0 y sin 15)                                                                                   |                        |
|                                            | Tu respuesta                                                                                                    |                        |
|                                            |                                                                                                    |                        |
|                                            | Correo electrónico ANTERIOR *                                                                                                    |                        |
|                                            |                                                                                                    |                        |
|                                            | Tu respuesta                                                                                                    |                        |
|                                            |                                                                                                    |                        |
|                                            | NUEVO correo electrónico *                                                                                                    |                        |
|                                            | Tu respuesta                                                                                                    |                        |
|                                            |                                                                                                    |                        |
|                                            | Marcá la Delegación Regional a la que pertenecés *                                                                                      |                        |
|                                            |                                                                                                    |                        |
|                                            | Elegir 👻                                                                                                    |                        |
|                                            |                                                                                                    |                        |
|                                            | Fecha de actualización *                                                                                                    |                        |
|                                            | Fecha                                                                                                    |                        |
|                                            | dd/mm/aaaa                                                                                                    |                        |
|                                            |                                                                                                    |                        |
|                                            | Cargá una foto del frente de tu DNI. De esta forma podemos validar tu identidad. *                                                      |                        |
|                                            | Sube 1 archivo compatible: PDF, document o image. El tamaño máximo es de 10 MB.                                                         |                        |
|                                            |                                                                                                    |                        |
|                                            |                                                                                                    |                        |
|                                            | Declaro con carácter de Declaración Jurada que los datos consignados en este *                                                          |                        |
|                                            | formulario son correctos, completos, veraces y que el presente se ha<br>confeccionado sin omitir ni falsear dato alguno. Asumiendo toda |                        |
|                                            | responsabilidad civil, penal y administrativa por cualquier falsedad, omisión u                                                         |                        |
|                                            | documentación que se anexa, al tiempo de efectuarse esta presentación.                                                                  |                        |
|                                            | Acepto                                                                                                    |                        |
|                                            |                                                                                                    |                        |
|                                            | Se enviará una copia de tus respuestas por correo electrónico a                                                                         |                        |
|                                            | hernan.charreun@coklba.org.ar. Al finalizar                                                                                             | hacé click en "Enviar" |
| (                                          | Enviar Página 1 de 1 Borrar formulario                                                                                                  |                        |
|                                            | Nunca envies contraseñas a través de Formularios de Google.                                                                             |                        |
|                                            | El formulario se creó en Colegio de Kinesiólogos de la Provincia de Buenos Aires. Denunciar abuso                                       |                        |
| pa                                         | Google Formularios                                                                                                    |                        |

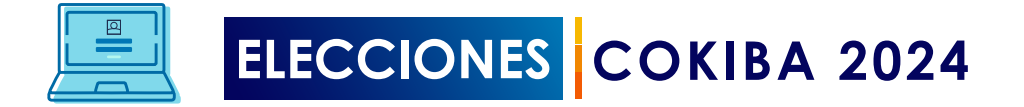

## Te llegará un mail al nuevo correo que declaraste, informando los pasos a seguir.

| Correo electrónico x                                                                                     | • |
|----------------------------------------------------------------------------------------------------|---|
| 🔹 🕨 Q. tucorrecelectronico.com hr 👌 C                                                                    |   |
|                                                                                                    |   |
|                                                                                                    |   |
| <b>De</b> : matriculaç@cokiba.org.ar                                                                     |   |
|                                                                                                    |   |
| Subject y Ju correcte constructivé correctomental                                                        |   |
| Subject. In a correct se actualize correctamente:                                                        |   |
|                                                                                                    |   |
| Estimado XXXXX,                                                                                          |   |
| To informarmos que tu colicitud de potublización de corres electrónico fue realizado de manero evitero   |   |
| le mormannos que la solicitad de actualización de correo electronico rue realizada de manera exitosa.    |   |
| Ya podés recuperar tu clave ingresando a AUTOGESTIÓN, te dejamos el paso a paso de cómo recuperarla.     |   |
|                                                                                                    |   |
| Dentro de tu panel, podrás ver el correo electrónico asociado a tu matrícula y también autogestionar el  |   |
| cambio del mismo.                                                                                        |   |
|                                                                                                    |   |
| Recordá la importancia de mantener actualizado tu correo electrónico ya que el mismo será utilizado para |   |
| la recuperación de contraseña y otras comunicaciones importantes que se emiten desde el Colegio.         |   |
|                                                                                                    |   |
| Por dudas o consultas escribinos a matricula@cokiba.org.ar                                               |   |
| Caludar                                                                                                  |   |
| Saludos,                                                                                                 |   |
|                                                                                                    |   |
|                                                                                                    |   |

Listo! Tu Correo electrónico fue actualizado.